秘书办公自动化知识:程序管理秘书资格考试 PDF转换可能 丢失图片或格式,建议阅读原文

https://www.100test.com/kao\_ti2020/645/2021\_2022\_E7\_A7\_98\_ E4 B9 A6 E5 8A 9E E5 c39 645374.htm id="FWM">(一)启 动程序(1)使用快捷方式。如果用户在"开始"菜单中、 桌面上或某个文件夹中曾经创建过某程序的快捷方式,那么 只需要双击议程序的快捷方式即可。(2)选择"开始"菜 单中的"运行"命令。(3)在"我的电脑"或"Windows资 源管理器"中双击程序图标。(4)通过文档启动程序。从 "我的电脑"或"Windows资源管理器"窗口中直接双击文 档图标,也可启动应用程序。(二)切换程序在Windows XP 中切换应用程序也有多种方法:本文来源:百考试题网(1) 是通过任务栏切换。单击任何一个应用程序图标,该应用程 序被打开,全置于屏幕最上层。还可以通过快捷键"Alt" "Tab"进行切换。(2)如果用户要看的应用程序窗口被当前 窗口覆盖住,但用户可以看见它,可单击该窗口的任何部位 , 窗口即成当前窗口。 (三) 安装与卸载应用程序 1. 如何安 装程序? 除了直接从软盘或光盘上复制或运行安装程序的方 法外, Windows XP还提供了自动添加/删除程序的功能。具体 操作方法是: (1)打开"控制面板", 单击"添加/删除程 序"图标,将会出现"添加或删除程序"对话框。(2)单 击"添加新程序"按钮,右边显示了两种选择:从CD-ROM 或软盘安装程序、从Microsoft添加程序。一般都是从光盘或 软盘上添加程序,选择"CD或软盘"按钮,系统会提示插入 安装盘。(3)插入安装盘,然后单击"下一步"按钮,系 统开始在软盘或光盘中查找安装程序。来源:考试大(4)

确定安装程序后,单击"安装"按钮开始安装。2.如何卸载 程序?来源:考试大(1)通过调用该应用程序组自己的卸 载程序。具体操作方法是:在"开始"菜单"所有程序"级 联菜单中的程序组里找到卸载程序单击即可。(2)利用控 制面板的"添加/删除程序"进行应用程序的卸载。(3)如 果在"当前安装的程序"选项卡的列表中没有该程序,还可 以检查该程序民在的文件夹,查找标记为Remove或Uninstall 的卸载程序,双击即可卸载。(四)创建和使用快捷方式在 桌面上创建快捷方式的方法是: (1)在桌面上单击鼠标右 键,从弹出的快捷菜单中选择"新建""快捷方式"命令, 打开"创建快捷方式"的对话框。(2)单击"浏览"按钮 , 在出现的"浏览"对话框中, 选择要创建快捷方式的对象 , 然后单击"打开"按钮, 返回"创建快捷方式"对话框。 (3)单击"下一步"按钮,弹出"选择程序标题"对话框。 输入快捷方式的名称,然后单击"完成"按钮,新创建的快 捷方式将出现在桌面上。 100Test 下载频道开通,各类考试题 目直接下载。详细请访问 www.100test.com